## How To Print Your Unofficial Transcript

Step 1: Go to https://aeries.nmusd.us/aeries.net/parent

Step 2: Log in with your username and password

Your username email is your student ID # @nmusd.us (example: 123456@nmusd.us)

Click on sign in with Google, then click Next

Your password is your network login ID used to get on the computers at school. If you do not know your network login ID, please see Mary Russell in the Learning Resource Center (LRC).

Step 3: Click on the Grades tab, then click on Transcripts

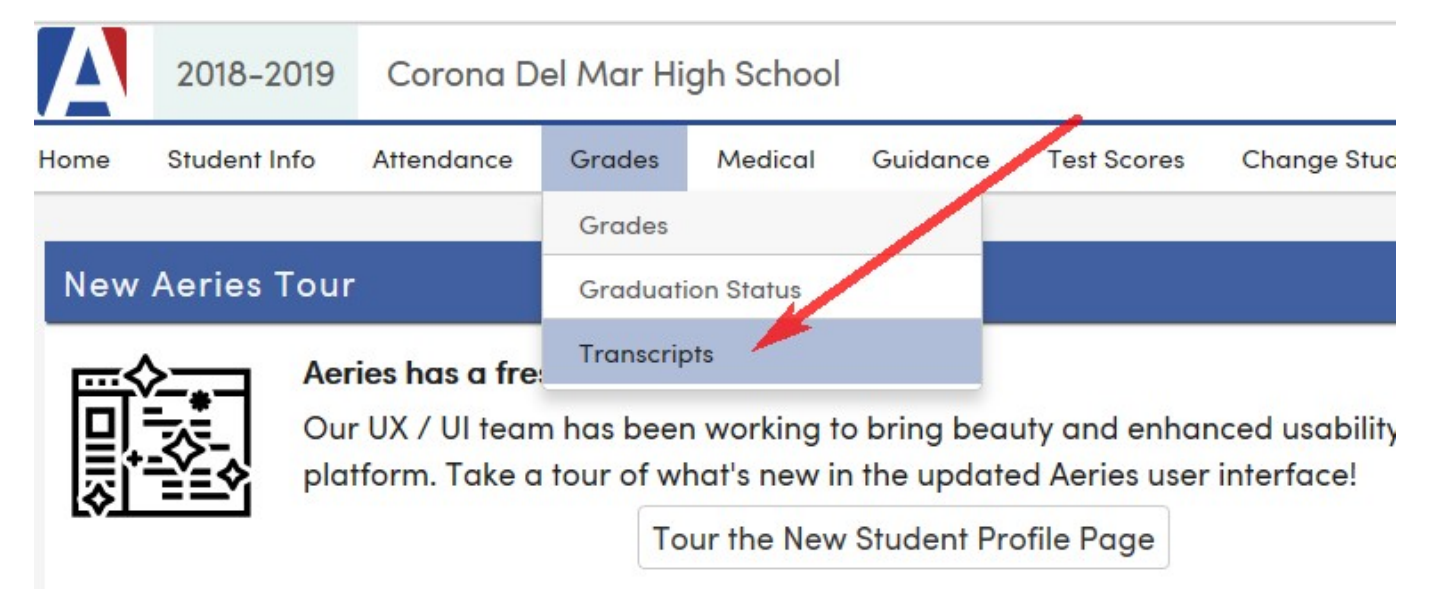

Step 4: Print your unofficial transcript

It can be used for your teacher/counselor college packet or anything else requiring an unofficial transcript.